## **Dayalbagh Educational Institute**

The steps to be followed by the students to attempt the exam.

1. Open up the browser and type exam.dei.ac.in.

| $\leftrightarrow$ $\rightarrow$ $\times$ 🙆 🛈 exam.dei.ac.in |                                                       |                                                               | ≌☆⊠ Ⅲ :        |
|-------------------------------------------------------------|-------------------------------------------------------|---------------------------------------------------------------|----------------|
|                                                             |                                                       |                                                               | Gmail इमेज 🏭 💟 |
|                                                             |                                                       |                                                               |                |
|                                                             | C                                                     |                                                               |                |
|                                                             | <b>GO</b> C                                           |                                                               |                |
|                                                             | _u_                                                   |                                                               |                |
|                                                             | ۹ ۱                                                   | = \$                                                          |                |
|                                                             | Google सर्च                                           | आज मेरी किस्मत अच्छी है                                       |                |
|                                                             | COVID-19                                              | के दौर में, शिक्षकों के लिए संसाधन                            |                |
|                                                             | Google का इस्तेमाल इन भाषाओं में किया जा सकता है: Eng | lish बारना తెలుగు मराठी ਛाம्रीफ़ शुकराती संतृद्ध മലയാളం पंसची |                |
|                                                             |                                                       |                                                               |                |

## 2. Click on Log in link.

| ← → C ☆ a Secure   https://exam.dei.ac.in | ☆ 🖾 🖬 🗄                         |
|-------------------------------------------|---------------------------------|
|                                           | You are not logged in. (Log in) |
| Developed Educational Institute           |                                 |
| Dayalbagh Educational Institute           |                                 |
|                                           | G.                              |
| Course categories                         |                                 |
|                                           | ▼ Collapse all                  |
| ✓ Faculty of Arts                         |                                 |
| ▷ BA (138)                                |                                 |
| BFA Applied Art                           |                                 |
| B.Sc. Home Science                        |                                 |
| BFA Painting                              |                                 |
| BFA Sculpture                             |                                 |
| Drawing and Painting (60)                 |                                 |
| ► English (15)                            |                                 |
| ► Hindi (15)                              |                                 |
| ▶ Music (23)                              |                                 |
| ► Home Science (38)                       |                                 |
| ► Sanskrit (19)                           |                                 |

3. Log in to the system by using the user name and password.

|                                                                                                    | 야 ☆ 🔟 🚺 🗄 |
|----------------------------------------------------------------------------------------------------|-----------|
| Dayalbagh Educational Institute         DummyStudent       Forgotten your usemame or password?         Cookles must be enabled in your browser       Cookles must be enabled in your browser         Log in       Some courses may allow guest access         Log in as a guest       Log in as a guest |           |

4. Click on timeline tab to see all the assignments, submission due dates, calendar and upcoming events.

| ← → C ☆ 🖨 Secure   https://exam.de | i.acin/my/?myoverviewtab=timeline       | 야 ☆ 🔟 🚺 🗄                                                                     |
|------------------------------------|-----------------------------------------|-------------------------------------------------------------------------------|
| = O DEI                            |                                         | 🜲 Dummy Student 🔘 🗸 🕇                                                         |
| Dashboard<br>Site home<br>Calendar | Dummy Student                           | Customise this page                                                           |
| Private files                      |                                         |                                                                               |
| My courses                         |                                         | CALENDAR                                                                      |
| EDM403                             |                                         | April 2020                                                                    |
| TV                                 | Timeline gourses                        | Mon Tue Wed Thu Eri Sat Sun                                                   |
|                                    | Sort by dates Sort by courses           | 1 2 3 4 5<br>6 7 8 9 10 11 12<br>13 14 15 16 17 18 19<br>20 21 22 23 24 25 26 |
|                                    | Question 1 22 Apr, 00:00 Add submission | 27 28 29 30                                                                   |
|                                    | Question 2 22 Apr, 00:00 Add submission |                                                                               |
|                                    | Question 3 22 Apr, 00:00 Add submission | GENDER, SCHOOL AND<br>SOCIETY                                                 |

5. Assignments can be sorted either by dates or courses by clicking on sort by dates and sort by courses tab.

| Secure https://e                   | exam.dei.ac.in/my/?myoverviewtab=timeline |                             |                | 야 ☆ 🖾 🛄                                                                                                    |
|------------------------------------|-------------------------------------------|-----------------------------|----------------|----------------------------------------------------------------------------------------------------|
| = 🔘 DEI                            |                                           |                             |                | Dummy Student                                                                                                    |
| Dashboard<br>Site home<br>Calendar | Dumm                                      | ny Student                  |                | Customise this page                                                                                                    |
| Private files                      |                                           |                             |                |                                                                                                    |
| My courses                         |                                           | CALENDAR                    |                |                                                                                                    |
| EDM403                             |                                           |                             |                | April 2020                                                                                                    |
| TV                                 |                                           | Sort by dates Sort by con   | rses           | Mon         Tue         Wei         Thu         Fri         Sat         Sun           1         2         3         4         5           6         7         8         9         10         11         12           13         14         15         16         17         18         19 |
|                                    | 40%                                       | Next 7 days                 |                | 20 21 22 23 24 25 26<br>27 28 29 30                                                                                                    |
|                                    | GENDER SCHOOL                             | Question 1<br>22 Apr, 00:00 | Add submission | UPCOMING EVENTS                                                                                                    |
|                                    | AND SOCIETY                               | Question 2<br>22 Apr, 00:00 | Add submission | Question 1                                                                                                    |
|                                    |                                           | Question 3                  | Add submission | SOCIETY                                                                                                    |

6. To attempt a question within a course, click on a question you want to attempt and click on Add submission button.

| $\leftarrow$ $\rightarrow$ $C$ $\triangle$ $\triangleq$ Secure   https://exam.dei | i.ac.in/course/view.php?id=2185                                              | ☆ 🛛 🔲 🗄             |
|-----------------------------------------------------------------------------------|------------------------------------------------------------------------------|---------------------|
| ≡ 🛞 DEI                                                                           | 4                                                                            | Dummy Student 🔘 🗸 🕯 |
| EDM403 Participants Badges                                                        | GENDER, SCHOOL AND SOCIETY<br>Dashboard / My courses / EDM403                |                     |
| Competencies<br>Grades                                                            | Rannouncements                                                               | Your progress 🥥     |
| CLASS TEST II- EDM403 Topic 2                                                     | CLASS TEST II- EDM403<br>All Questions are compulsory and carry equal marks. |                     |
| Dashboard                                                                         |                                                                              |                     |
| Site home                                                                         | Question 2<br>Question 3                                                     |                     |
| Calendar<br>Private files                                                         | Cuestion 4                                                                   |                     |

| EDM403                | Question 1                     |                                    |                     |
|-----------------------|--------------------------------|------------------------------------|---------------------|
| Participants          | Question                       |                                    |                     |
| Badges                | Explain the concept of Gender. |                                    |                     |
| Competencies          | Submission status              |                                    |                     |
| Grades                | Submission status              | No attempt                         |                     |
| E General             | Grading status                 | Not graded                         |                     |
| CLASS TEST II- EDM403 | Due date                       | Wednesday, 22 April 2020, 12:00 AM |                     |
| Topic 2               | Time remaining                 | 4 days 17 hours                    | 1000 B 10 B 10 B 10 |
| Dashboard             | Last modified                  | •                                  |                     |
| Site home             | Submission comments            | Comments (0)                       |                     |
| Calendar              |                                |                                    |                     |
| Private files         |                                | Add submission                     |                     |
| My courses            |                                | Make changes to your submission    |                     |
| EDM403                |                                |                                    |                     |

7. Click on add files.

| Competencies          |                                                                           |
|-----------------------|---------------------------------------------------------------------------|
| Grades                | Question 1                                                                |
| General               | Explain the concept of Gender.                                            |
| CLASS TEST II- EDM403 | File submissions Maximum size for new files: 64MB, maximum attachments: 1 |
| Topic 2               |                                                                           |
| Dashboard             |                                                                           |
| Site home             |                                                                           |
| Calendar              | You can drag and drop files here to add them.                             |
| Private files         |                                                                           |
| My courses            | Save changes Cancel                                                       |

8. Choose a file to be uploaded (as an answer to the question preferably in pdf file format) and click on Upload this file button.

| EDM403                | CENIDED OF        | CHOOL AND SOCIETY                   |                                         |
|-----------------------|-------------------|-------------------------------------|-----------------------------------------|
| Participants          | File picker       |                                     | ×                                       |
| Badges                | Count fire        |                                     |                                         |
| Competencies          | M Lipload a file  |                                     |                                         |
| Grades                | URL downloader    | •                                   |                                         |
| General               | The Private files |                                     |                                         |
| CLASS TEST II- EDM403 | () Wikimedia      | Choose File Nonie chosen<br>Save as | new files: 64MB, maximum attachments: 1 |
| Topic 2               |                   |                                     |                                         |
| ashboard              |                   | Author                              |                                         |
| 51100alu              |                   | Dummy Student                       |                                         |
| e home                |                   | Choose license                      |                                         |
| alendar               |                   | All rights reserved                 |                                         |
| ivate files           |                   | Linkad this file                    |                                         |
| ly courses            |                   | epidad tris ine                     |                                         |

9. Click on save changes button and now the student can see the submission status.

| Competencies          |                                |                     |                                                          |
|-----------------------|--------------------------------|---------------------|----------------------------------------------------------|
| Grades                | Question 1                     |                     |                                                          |
| E General             | Explain the concept of Gender. |                     |                                                          |
| CLASS TEST II- EDM403 | File submissions               |                     | Maximum size for new files: 64MB, maximum attachments: 1 |
| Topic 2               |                                |                     |                                                          |
| Dashboard             |                                |                     |                                                          |
| Site home             |                                |                     |                                                          |
| Calendar              |                                |                     |                                                          |
| Private files         |                                | EDM403              |                                                          |
| My courses            |                                | Save changes Cancel |                                                          |
| EDM403                |                                |                     |                                                          |

10. The student can make changes into the file by clicking on Edit submission button at the bottom of the page.

| EDM403                | Question 1                     |                                    |    |
|-----------------------|--------------------------------|------------------------------------|----|
| Participants          | Question                       |                                    |    |
| Badges                | Explain the concept of Gender. |                                    |    |
| Competencies          | Submission status              |                                    |    |
| Grades                | Submission status              | Submitted for grading              |    |
| General               | Grading status                 | Not graded                         | l≱ |
| CLASS TEST II- EDM403 | Due date                       | Wednesday, 22 April 2020, 12:00 AM |    |
| Topic 2               | Time remaining                 | 4 days 17 hours                    |    |
| Dashboard             | Last modified                  | Friday, 17 April 2020, 6:22 AM     |    |
| Site home             | File submissions               | EDM403 ANS1.jpg                    |    |
| Calendar              |                                |                                    |    |
| Private files         | Submission comments            | Comments (0)                       |    |
| My courses            |                                |                                    |    |
| EDM403                |                                | Edit submission                    |    |